## Wie funktioniert Discord?

### Eine umfassende Anleitung nach dem Universalgenie Öpfel

Zum Anfng eine kleine Anmerkung: Mein Browser ist auf Englisch also wundert euch nicht wenn es bei euch auf Deutsch steht.

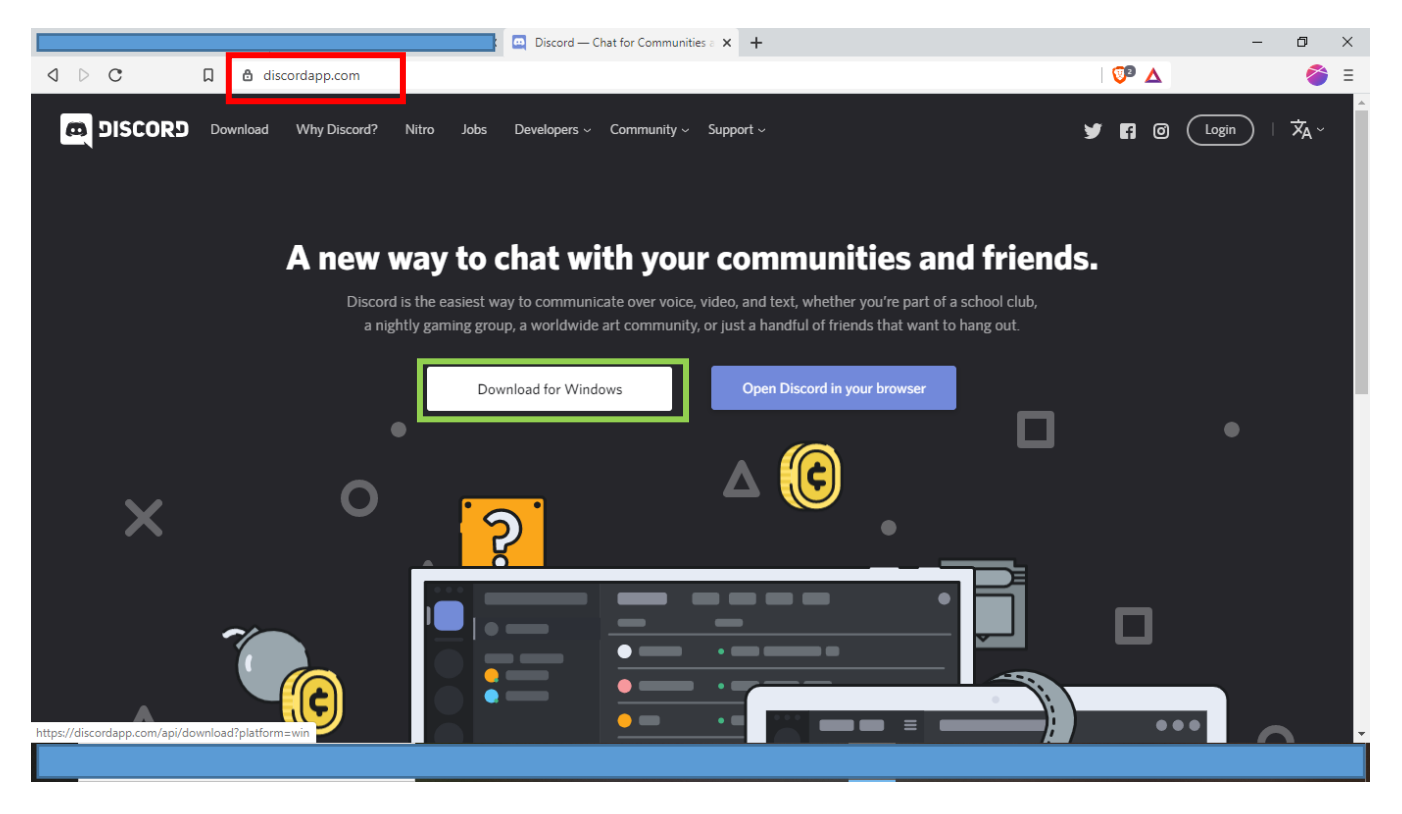

1. Schritt

Ihr öffnet die im Screenshot rot umrandete URL in eurem Internet Browser (hier zum kopieren: <u>https://discordapp.com/</u>) Oder ihr sucht im Browser nach Discord.

- 2. Schritt
  - Nun klickt ihr auf den grün umrandeten Button. Dadurch ladet ihr das DiscordSetup herunter.

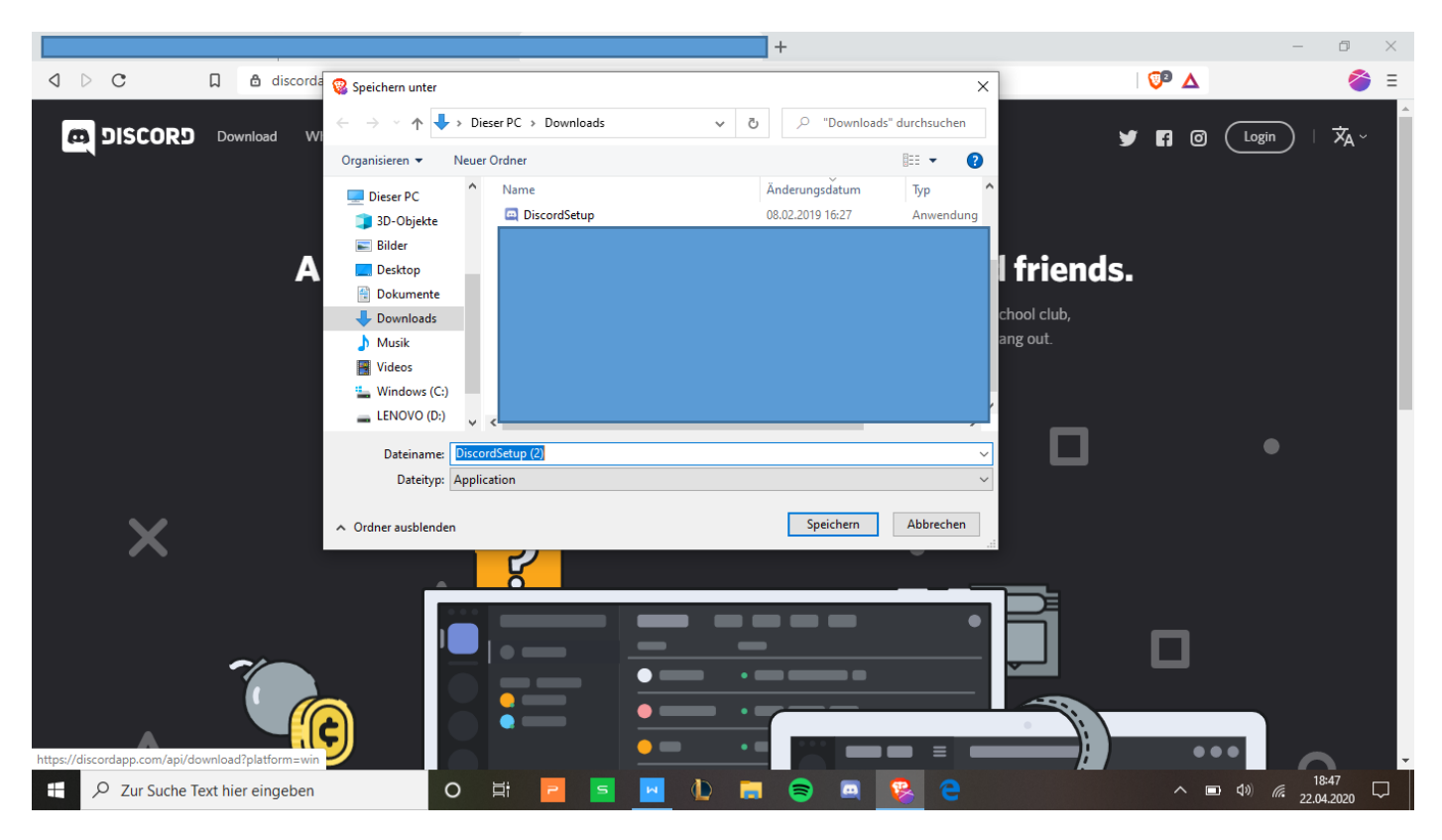

#### 3. Schritt

Daraufhin erscheint das Fenster welches sie oben bewundern können. Dort klickt ihr auf speichern und wartet bis es heruntergeladen ist. Anschließend öffnet ihr das Setup. Nach einer kurzen Zeitspanne könnt ihr euch dann Anmelden (Registrieren falls ihr noch keinen Account habt). I

Für diesen Schritt habe ich leidder keine Screenshots, aber ihr erhaltet eine Verifizierungsemail. Ihr öffnet diese und verifizieret euch. Das heißt ihr geht in das Emailpostfach der Email mit der ihr euch angemeldet/registriert habt und öffnet dort die Mail von Discord und tut was man euch darin sagt. Dann seit ihr schon fertig mit dem Download :)

#### Nun kommen ein paar extra Erklärungen

Falls ihr euch regstriert habt oder noch nicht auf dem JukBM Server seit klickt ihr auf diesen Einladungslink: https://discord.gg/UW58Ah

So kommt ihr auf den JukBM Server.

Nun kommen wir zum Aufbau der App:

Im blauen Quadrat befinden sich die Textkanäle über diese könnt ihr mit allen anderen auf dem Server chatten. Ich bin z.B. gerade im Textkanal Allgemein, aber diese könnt ihr durch klicken auf den Namen der anderen Tectkanäle änderen.

Im gelben Quadrat befinden sich Sprachkanäle in diesen könnt ihr mit anderen auf dem Server reden bzw. Video chatten. Wenn ihr auf den Namen des Kanals klickt tretet ihr diesem quasi bei und könnt mit den anderen die auch in dem Kanal sind reden. Für den Videochat braucht ihr die App auf dem PC/Laptop. Diesen startet ihr in dem ihr auf den Button Grafik klickt. Durch das Betreten eins Sprachkanals öffnet sich dann das hellblaue Quadrat.

#### Im roten Quadrat befinden sich drei wichtige Bottons:

- Der erste ist zum Stummschalten d.h. wenn daraufklickt wird das Mirkophon durchgestrichen und die anderen im selben Sprachkanal können dich nicht mehr hören. Wenn du auf das durchgestrichene Mikro klickst wird es wieder normal und alle im selben Sprachkanal können dich hören.
- Der zweite ist zum auschalten von Mikro und Lautsprecher da d.h. ihr seit völlig vom Gespräch isoliert, sowie ich unten.
- Der dritte ist zum Öffnen der Einstellungen da.

Wenn ihr auf das lila umrandete Telefon mit Kreuzchen klickt verlasst ihr den Sparchkanal. Denn wenn ihr die App schließt heißt das nicht das ihr auch den Sprachkanal verlasst

| CORD   |                                                                             |     |                                                                    |                                                   |                               |              |          |                  |   | $\square \times$ |
|--------|-----------------------------------------------------------------------------|-----|--------------------------------------------------------------------|---------------------------------------------------|-------------------------------|--------------|----------|------------------|---|------------------|
|        | JukBM ~                                                                     | # A | Allgemein                                                          |                                                   |                               | <b>≜ ≯</b> 2 | Suche    |                  | @ | 0                |
|        | TEXTKANÄLE +<br># Allgemein 🛓* 🌣                                            | 1   | Zoom-Meeting beitreten<br>https://zoom.us/j/522324158              |                                                   |                               |              |          | E—6<br>Aaron     |   |                  |
| L      | # havefunnoban<br># feedback-und-ideen                                      |     | magda 04.04.2020<br>Auf Zoom kann man jetzt sonst                  | 4. April 2020<br>auch wieder reden was man will:  | :)                            |              | •        | Den              |   |                  |
|        | # gebetsanliegen<br># ermutigende-bibelstellen                              |     | Discord Einführung ist vorbei<br>Steffi 04.04.2020                 |                                                   |                               |              |          | Lisa<br>merrit.r |   |                  |
| +<br>Q | # dankbar<br># fragen-zur-nächstenliebe                                     |     | Ich sag mal Tschüss! Noch eine<br>macht! Inspirierend und motivie  | n schönen Abend. Es war schön "<br>erend! Danke!! | 'bei" euch! Sehr cool, wie il | nr das       | <u>.</u> |                  |   |                  |
|        | # spielideen<br>^ SPRACHKANÄLE +                                            |     | https://zoom.us/j/937124330<br>Das ist der aktuelle Link für die . | Juks auf Zoom :)                                  |                               |              | OFFLIN   | VE-74            |   |                  |
|        | A-Tier Gamer     Opfel     %                                                |     | Eliane 11.04.2020                                                  |                                                   |                               |              |          |                  |   |                  |
|        | <ul> <li>Statu, Land, Pluss</li> <li>Skribble.io</li> <li>Risiko</li> </ul> |     | Aaron 17.04.2020                                                   |                                                   |                               |              |          |                  |   |                  |
|        | l Sprachchat verbunder IIII C<br>A-Tier Gamer / JukBM                       |     | Wir sind auf Zoom<br>https://zoom.us/j/968138837                   |                                                   |                               |              |          |                  |   |                  |
|        | Öpfel ½ 🦓 🗘                                                                 | ÷   |                                                                    |                                                   |                               | # GE 😀       |          |                  |   |                  |

# In den Einstellungen ist vorallem der Bereich Sprache & Video interessant wo ihr wichtige Dinge einstellen könnt wie ihr auf dem Screenshot unten sehen könnt.

| BENUTZEREINSTELLUNGEN     | SPRACHEINSTELLUNGEN                                                                                                    |                   |                                   |                |  |  |  |  |
|---------------------------|----------------------------------------------------------------------------------------------------|-------------------|-----------------------------------|----------------|--|--|--|--|
| Mein Account              | EINGABEGERÄT                                                                                                    |                   | ABEGERÄT                          |                |  |  |  |  |
| Privatsphäre & Sicherheit | Default                                                                                                    | ~ Lau             | utsprecher (Realtek High Definiti | ion Aud $\sim$ |  |  |  |  |
| Autorisierte Apps         |                                                                                                    |                   |                                   |                |  |  |  |  |
| Verknüpfungen             | EINGABELAUTSTÄRKE                                                                                                    | AUSG              | ABELAUTSTÄRKE                     |                |  |  |  |  |
| Zahlungsabwicklung        |                                                                                                    |                   |                                   |                |  |  |  |  |
|                           | MIKROFONTEST                                                                                                    |                   |                                   |                |  |  |  |  |
| Discord Nitro             | Hast du Probleme mit dem Mikrofon? Führe einen Test durch und sag etwas Lustiges – wir spielen es danach wieder für dich ab. |                   |                                   |                |  |  |  |  |
| Geschenkinventar          |                                                                                                    |                   |                                   |                |  |  |  |  |
| Server Boost              |                                                                                                    |                   |                                   |                |  |  |  |  |
| HypeSquad                 |                                                                                                    |                   |                                   |                |  |  |  |  |
| APP-EINSTELLUNGEN         | EINGABEMODUS                                                                                                    |                   |                                   |                |  |  |  |  |
| Sprache & Video           | ✓ Sprachaktivierung                                                                                                    |                   |                                   |                |  |  |  |  |
| Overlay                   |                                                                                                    |                   |                                   |                |  |  |  |  |
| Benachrichtigungen        | Push-to-Talk                                                                                                    |                   |                                   |                |  |  |  |  |
| Hotkeys                   | MIKROFONEMPFINDLICHKEIT                                                                                                    |                   |                                   |                |  |  |  |  |
| Spieleaktivität           | Mikrofonempfindlichkeit automa                                                                                               | atisch ermitteln. |                                   |                |  |  |  |  |
| Text & Bilder             |                                                                                                    |                   |                                   |                |  |  |  |  |
| Erscheinungsbild          |                                                                                                    |                   |                                   |                |  |  |  |  |
|                           |                                                                                                    |                   |                                   |                |  |  |  |  |